# **CITI Program New Learner Account Registration**

Go to www.citiprogram.org and click on the "Register" button located in the blue log in box to the right of the homepage.

### **Step 1 Select Your Organization Affiliation**

- Type in: Cortland
- Choose: SUNY College at Cortland from the drop down list.
- Check box: Agreeing to Terms of Service and Privacy Policy
- Check box: Affirmation of affiliation of SUNY Cortland

#### Click: Continue to Create Your User Name/Password

#### **Step 2 Personal information**

- First Name
- Last Name
- Email Address
- Verify Email Address

(You may add a secondary email in case of lost original login information)

### Click on continue to step 3

# Step 3 Create Username and password

- Create: Username
- Create: Password (this password **IS** case sensitive)
- Select: Security Question/Answer

#### Click on continue to step 4

# **Step 4 Country of Residence**

• Select: Your Country from the Drop-down List

#### Click on continue to step 5

# **Step 5 Continuing Education Unit (CEU)**

- Select: NO
- Select additional required information at your digression

#### Click on continue to step 6

# **Step 6 Institutional Specific Information**

- Institutional Email Address: Enter irb@cortland.edu
- Complete required fields

Click on continue to step 7

# Step 7 Select Curriculum-SUNY College at Cortland

These questions are set up based on the institutional specific courses.

#### **Question 1**

• Select: Social/Behavioral: Social and Behavioral Research Investigators and Key Personnel

#### **Question 5**

• Select: GDPR & Human Subjects Research in the U.S.

Complete Registration

Finalize Registration